# Türkçe

Bu kılavuzda ele alınan konular:

- "Güvenlik bilgileri" sayfa 53.
- "Kurulum sorunlarını giderme" sayfa 54.
- "Daha fazla bilgi alma" sayfa 58.

## Güvenlik bilgileri

- Sadece bu ürünle birlikte sağlanan güç kaynağı ve güç kablosunu veya üretici tarafından onaylanmış yedek güç kaynağı ve güç kablosunu kullanın.
- Güç kaynağını, ürünün yakınında bulunan ve kolayca erişilebilen bir elektrik prizine takın.
- Bu elkitabında açıklananlar dışındaki hizmet ve onarımlar için yetkili servise başvurun.
  - DÝKKAT: Faks özelliğini şimşekli havalarda kullanmayın. Şimşekli havalarda, bu ürünü kurmayın veya güç kaynağını veya telefon gibi elektrik tesisatı işlemlerini ya da kablo döşeme işlemlerini yapmayın.

## Kurulum sorunlarını giderme

| Belirti                                                                    | Çözüm                                                                                                    |
|----------------------------------------------------------------------------|----------------------------------------------------------------------------------------------------|
| Power (Güç)<br>düğmesine<br>basıldığında<br>Power (Güç)<br>ışığı yanmıyor. | <ul> <li>Güç kablosunun All-In-One aygıtına doğru<br/>yerleştirildiğinden emin olun.</li> <li>Güç kablosunu önce prizden, ardından da All-In-One<br/>aygıtından çıkarın. Güç kablosunu All-In-One aygıttaki<br/>bağlantı noktasına tam oturacak şekilde iterek,<br/>yeniden takın.</li> <li>All-In-One aygıtını diğer aygıtların kullanmakta olduğu bir<br/>prize bağlayarak, aygıtın çalışan bir elektrik prizine takılı<br/>olduğundan emin olun.</li> </ul>                                                                                                    |
| All-In-One<br>aygıtın kontrol<br>panelinde<br>görüntülenen<br>dil yanlış   | <ol> <li>All-In-One'ı açmak için Güç düğmesine basın.</li> <li>Menu (Menü) düğmesine basın.</li> <li>En son öğeye erişene kadar aşağı ok düğmesine basın.</li> <li>Yukarı ok düğmesine iki kere basın.</li> <li>İstediğiniz dil kontrol paneli ekranında görüntülenene kadar<br/>sağ ok düğmesine basın.</li> <li>Dili seçmek için Select (Seç) düğmesine basın.</li> </ol>                                                                                                    |
| All-In-One<br>bilgisayarla<br>iletişim<br>kurmuyor.                        | İşletim sisteminizin, bu işletim sistemlerini destekleyen         All-In-One aygıtı ile uyumlu olduğundan emin olun:         • Windows 98       • Windows XP         • Windows Me       • Mac OS X sürüm 10.2.3         • Windows 2000       veya sonraki sürümler         All-In-One aygıtınız bilgisayarınıza USB hub veya anahtar         kutusu gibi harici bir aygıt üzerinden mi bağlı? Bu harici         aygıtlar üzerinden bağlıysa, USB kablosunun diğer aygıtlarla         olan bağlantısını çıkarın ve All-In-One aygıtını doğrudan         bilgisayarınıza ve All-In-One aygıtınıza bağlı olan         USB kablosunu çıkarın ve yeniden takın. |

| Belirti                                                                                     | Çözüm                                                                                                    |
|---------------------------------------------------------------------------------------------|----------------------------------------------------------------------------------------------------|
| Hizalama veya<br>sınama sayfası<br>yazdırılamıyor                                           |                                                                                                    |
|                                                                                             | <b>Power</b> (Güç) düğmesine basın. Güç ışığı yanmıyorsa, bkz:<br>"Power (Güç) düğmesine basıldığında Power (Güç) ışığı<br>yanmıyor." sayfa 54.                           |
|                                                                                             | Kağıdın kağıt desteğine doğru bir şekilde yüklenip<br>yüklenmediğini denetleyin. Yardım için, All-In-One aygıtınızla<br>birlikte sağlanan <i>Kurulum</i> sayfasına bakın. |
|                                                                                             |                                                                                                    |
|                                                                                             | Yazıcı kartuşlarının alt tarafındaki etiketi ve şeffaf bandı mutlaka çıkarın.                                                                                             |
|                                                                                             | Yazıcı kartuşlarının doğru takıldığından emin olun. Siyah<br>veya fotoğraf kartuşu sol taşıyıcıya ve renkli kartuş ise sağ<br>taşıyıcıya takılı olmalıdır.                |
| Kontrol paneli<br>ekranında<br>Paper Jam<br>(Kağıt<br>Sıkışması)<br>mesajı<br>görüntülenir. | 1 Kağıdı sıkıca tutup, yavaşça yazıcıdan çekin.                                                                                                    |
|                                                                                             | 2 Kontrol panelindeki <b>Select</b> (Seç) düğmesine basın.                                                                                                    |
|                                                                                             | 3 EKSIK saytaları yeniden yazdırın.                                                                                                    |

| Belirti                                                                                                    | Çözüm                                                                                                    |
|----------------------------------------------------------------------------------------------------|----------------------------------------------------------------------------------------------------|
| All-In-One<br>aygıtı düzgün<br>çalışmıyor ya<br>da All-In-One<br>aygıtınızı<br>bilgisayarla<br>kullanmaya<br>çalıştığınızda<br>iletişim hatası<br>mesajı<br>görünüyor. | Yazılımın doğru bir şekilde yüklü olup olmadığına bakın.                                                                                                    |
|                                                                                                    | Windows için                                                                                                    |
|                                                                                                    | Masaüstünüzde, <b>Başlat → Programlar</b> veya <b>Tüm</b><br><b>Programlar</b> 'ı tıklatın.                                                                                                    |
|                                                                                                    | Lexmark 4300 Series program listenizde görünmüyorsa, bkz: "Yazılımı kaldırma ve yeniden yükleme" sayfa 57.                                                                                                    |
|                                                                                                    | Mac OS X için                                                                                                    |
|                                                                                                    | Masaüstünüzde Lexmark 4300 Series klasörü var mı?<br>Yoksa, bkz: "Yazılımı kaldırma ve yeniden yükleme"<br>sayfa 57                                                                                             |
|                                                                                                    | All-In-One aygıtının varsayılan yazıcı olarak ayarlanıp<br>ayarlanmadığına bakın.                                                                                                    |
|                                                                                                    | Windows için                                                                                                    |
|                                                                                                    | <ol> <li>Başlat → Ayarlar → Yazıcılar (Windows 98, Me, 2000)<br/>öğelerini tıklatın.</li> </ol>                                                                                                    |
|                                                                                                    | Başlat → Denetim Masası → Yazıcılar ve Fakslar<br>(Windows XP) öğelerini tıklatın.                                                                                                    |
|                                                                                                    | 2 Yazıcının yanında varsayılan yazıcı olarak ayarlandığını<br>gösteren bir onay işareti olmadığı sürece, Lexmark 4300<br>Series öğesini sağ tıklatın ve Varsayılan Yazıcı Olarak<br>Ayarla seçeneğini belirtin. |
|                                                                                                    | Mac OS 10.2.3 için                                                                                                    |
|                                                                                                    | <ol> <li>Masaüstünüzde, Lexmark 4300 Series klasörü olup<br/>olmadığına bakın. Masaüstünde görünmüyorsa, All-In-One<br/>yazılımını yükleyin.</li> </ol>                                                         |
|                                                                                                    | 2 Finder Desktop'ta, Applications (Uygulamalar) →<br>Utilities (Yardımcı Programlar) → Print Center<br>(Yazıcı Merkezi) öğelerini seçin.                                                                        |
|                                                                                                    | Mac OS 10.3 için                                                                                                    |
|                                                                                                    | <ol> <li>Finder Desktop'ta, Applications (Uygulamalar) →</li> <li>Utilities (Yardımcı Programlar) → Printer Setup Utility<br/>(Yazıcı Kurulumu Yardımcı Programı) öğelerini seçin.</li> </ol>                   |
|                                                                                                    | 2 Listeden Lexmark 4300 Series seçeneğini belirtin.                                                                                                    |
|                                                                                                    | 3 Make Default (Varsayılan Yap) seçeneğini belirtin.                                                                                                    |
|                                                                                                    | Diğer cihazlara bağlı olan USB kablosunu çıkarın ve bu<br>kabloyla doğrudan bilgisayarınızla All-In-One'nizi bağlayın.                                                                                          |

#### Yazılımı kaldırma ve yeniden yükleme

#### Windows için:

Masaüstünüzde, Başlat → Programlar → Lexmark 4300
 Series → Lexmark 4300 Series Yazıcısını Kaldır öğesini tıklatın.

# Not: Lexmark 4300 Series Yazıcısını Kaldır seçeneği listede yoksa, 3. adıma geçin.

- 2 Yazılımını kaldırmak için ekranınızdaki yönergeleri izleyin.
- **3** All-In-One yazılımını yeniden yüklemeden önce bilgisayarınızı yeniden başlatın.
- 4 Yazılımı yüklemek için, CD'yi takın ve ekranda görüntülenen yönergeleri izleyin.

Yükleme ekranı görüntülenmezse:

- 1 Yeni Donanım ekranında **İptal**'i tıklatın.
- **2** All-In-One yazılım CD'sini çıkarın ve yeniden yerleştirin.

All-In-One yazılım yükleme ekranı görüntülenmezse:

a Masaüstünüzden **Bilgisayarım** (Windows 98, Me, 2000) simgesini çift tıklatın.

Windows XP kullanıcıları, **Başlat**  $\rightarrow$  **Bilgisayarım**'ı tıklatın.

- **b** CD-ROM sürücüsü simgesini çift tıklatın. Gerekirse, **setup.exe** dosyasını çift tıklatın.
- All-In-One yazılımı ekranda göründüğünde, Yükle veya Şimdi
   Yükle öğesini tıklatın.
- **d** Kurulumu tamamlamak için ekrana gelen yönergeleri uygulayın.

#### Mac OS X için

- 1 Masaüstünüzde Lexmark 4300 Series klasörünü çift tıklatın.
- **2 4300 Series Uninstaller** uygulamasını çift tıklatın.

Not: Lexmark 4300 Series klasörü veya 4300 Series Uninstaller seçeneği listede yoksa, 4. adıma geçin.

- **3** All-In-One yazılımını kaldırmak için ekranınızdaki yönergeleri izleyin.
- **4** All-In-One yazılımını yeniden yüklemeden önce bilgisayarınızı yeniden başlatın.
- 5 Yazılımı yüklemek için, CD'yi takın, **4300 Series Installer** seçeneğini tıklatın ve ekranda görüntülenen yönergeleri izleyin.

### Daha fazla bilgi alma

Bu çözümler sorununuzu çözümlemez:

- All-In-One aygıtınızla birlikte sağlanan Kurulum sayfasına bakın.
- *Kullanım Kılavuzu*'na veya işletim sisteminin Yardım konularına bakın:

Windows için: Masaüstünüzde Lexmark 4300 Series Kullanım Kılavuzu simgesini çift tıklatın.

Not: Yazılım yüklemesi sırasında *Kullanım Kılavuzu*'nu bilgisayarınıza kopyalamadıysanız, All-In-One yazılım CD'sini yeniden takın ve **Kullanım Kılavuzunu Görüntüle** simgesini tıklatın.

#### Mac OS X için

- 1 Masaüstünüzde Lexmark 4300 Series klasör simgesini çift tıklatın.
- 2 Lexmark 4300 Series Help (Yardım) simgesini çift tıklatın.
- 3 Troubleshooting (Sorun Giderme) sekmesini tıklatın.
- Lexmark Solution Center yazılımına bakın (sadece Windows):
  - 1 Lexmark Imaging Studio simgesini çift tıklatın.
  - 2 Maintain/Troubleshoot (Bakım/Sorun Giderme) düğmesini tıklatın.
- Yardım almak için, http://support.lexmark.com/ adresine gidin.